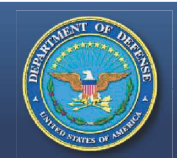

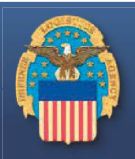

#### https://amps.dla.mil/oim

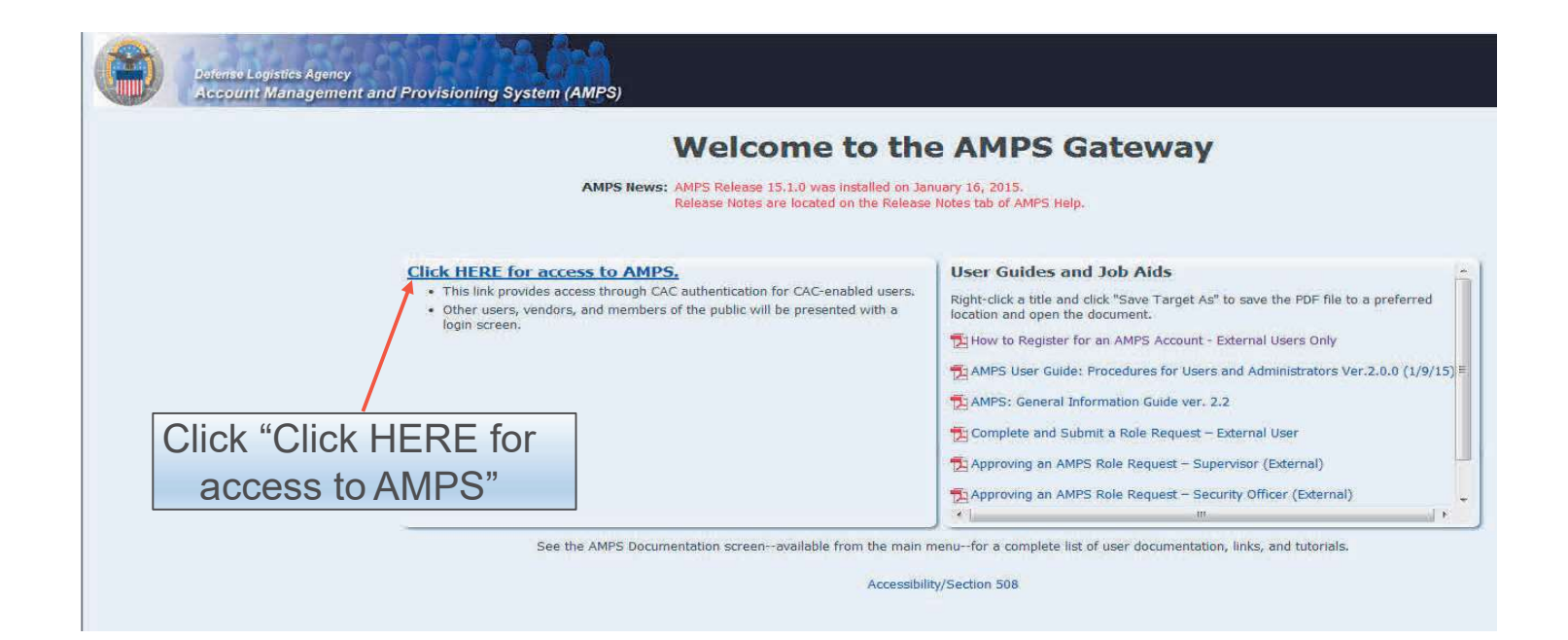

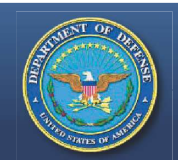

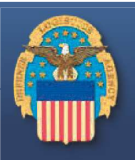

|                                              | Defense Logistics Agency<br>Single Sign-On Authentication                                                                                                    |                                                                                                    |                                                                                                    |
|----------------------------------------------|----------------------------------------------------------------------------------------------------|----------------------------------------------------------------------------------------------------|----------------------------------------------------------------------------------------------------|
| No certificate was<br>Type<br>Passv<br>"Logi | detected. If you have a valid DoD, Federal Bridge or ECA certificate and use this option to to an e<br>Use this option<br>Use this option<br>Use this option<br>Use this option<br>vord and then click<br>n <sup>2°</sup> . Need Help? Contact | were not prompted to provide it, please contact the Enterprise Help D password below.         First Time User? Click Here to Register         register if you have never had a DLA account or if you have access existing DLA application but have not registered in AMPS.         Forgot your User ID? Click Here         if you have registered with AMPS in the past but cannot remember your DLA assigned User ID.         Forgot your Password? Click Here         if you have registered with AMPS in the past but cannot remember your password.         User ID         Password         Login         the DLA Enterprise Help Desk at DLAEnterpriseHelpDesk@dla or toll free 265 DLA 2021 (2025 202 2004)         Accessibility Help and Information | Note: If the User ID or Password is not known, please select applicable link and follow the screen prompts. |

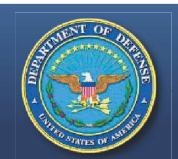

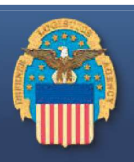

| 🙀 Favorites 🛛 👍 薯 LESO - One Stop 🍍           | LESO Home 🔊 Demil Bulletins 🔊 TULSA - Demil F 📚 HR Auto                                                                                                    |
|-----------------------------------------------|----------------------------------------------------------------------------------------------------|
| C Identity Self Service                       |                                                                                                    |
| Defense Logistics Agency Ac                   | count Management and Provisioning System (AMPS)                                                                                                    |
| E Home                                        | I Home                                                                                                    |
| My Reports  AMPS Help                         | Home                                                                                                    |
| My Information                                | AMPS News                                                                                                    |
| Requests<br>Request Role<br>Pending Approvals | AMPS News: AMPS version 15. 1.4 is in test and we anticipa<br>13, 2015. AMPS will be intermittently available<br>PM Eastern Time on March 12. Please avoid us<br>system changes may cause problems with any<br>message will be updated prior to beginning of<br>also be updated once the software is installed<br>your patience while we make AMPS a better sy |
| Click on                                      | Release notes will be published on March 13, 2<br>> Release Notes.                                                                                                    |
| "MY INFORMAT                                  | ΓΙΟΝ"                                                                                                    |
|                                               | Setting Started Help Topics                                                                                                    |
|                                               | () How do I use AMPS?                                                                                                    |
|                                               | 4                                                                                                    |

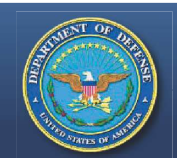

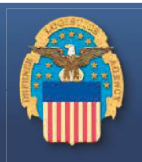

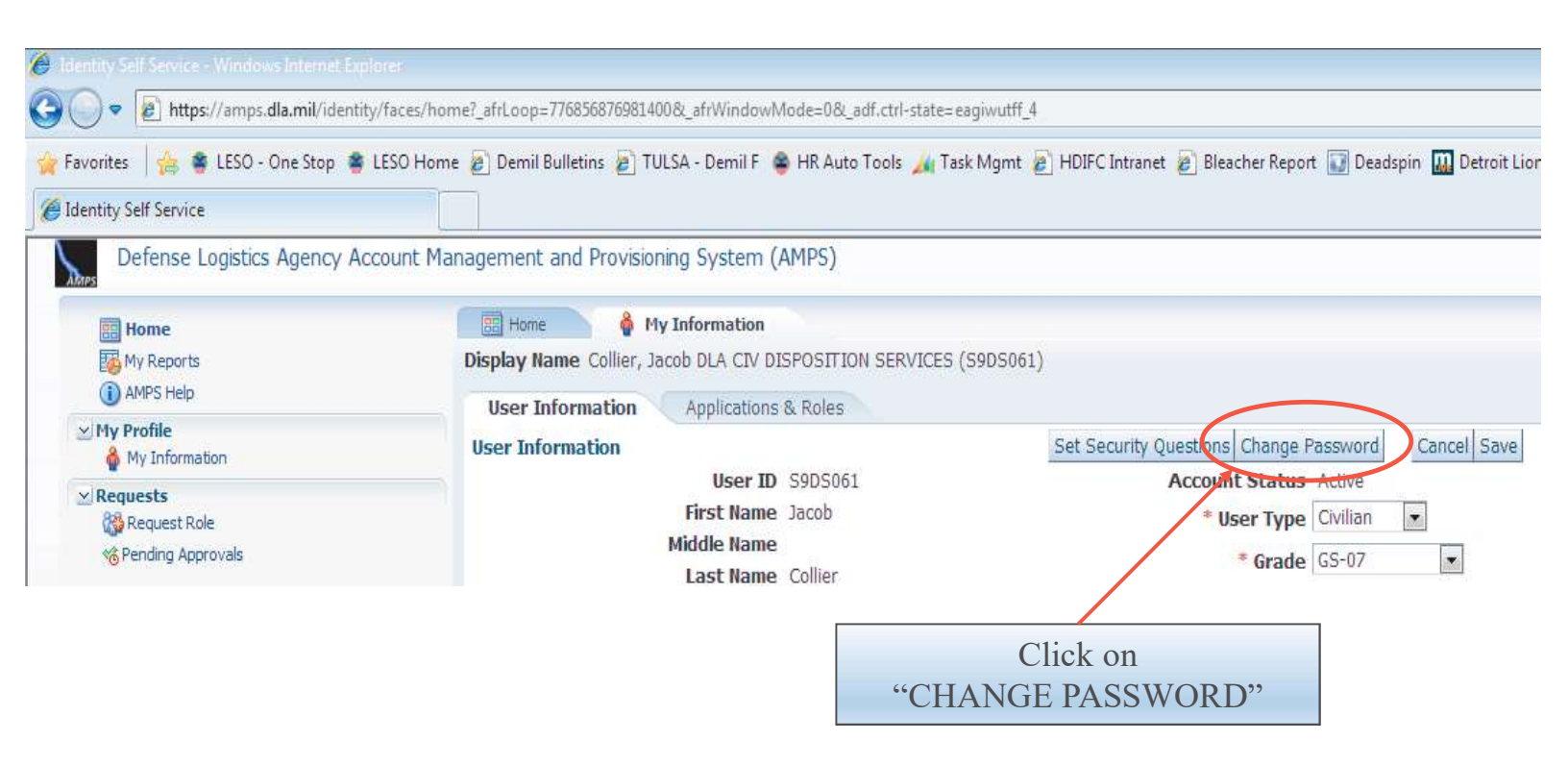

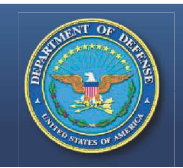

| ( a       |   |
|-----------|---|
|           |   |
| <u>ui</u> | W |

| T | his box will appear v                                               | with a grey background      |                                                                  |
|---|---------------------------------------------------------------------|-----------------------------|------------------------------------------------------------------|
|   | Change Password<br>Old Password<br>New Password<br>Confirm Password | 1.<br>2.<br>3.<br>OK Cancel | Enter old password<br>Enter new password<br>Confirm new password |

After clicking "OK", a notification that the password was changed successfully will appear and an email notification of the password change will be sent.

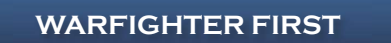

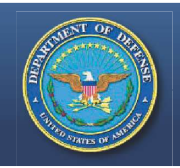

# **Questions?**

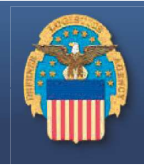

• Please contact your respective State Coordinator's Office with any questions. To find your State Coordinator contact information, visit the below website:

http://www.dla.mil/DispositionServices/Offers/Reutilization/LawEnforcement/SCLocatorMap.aspx

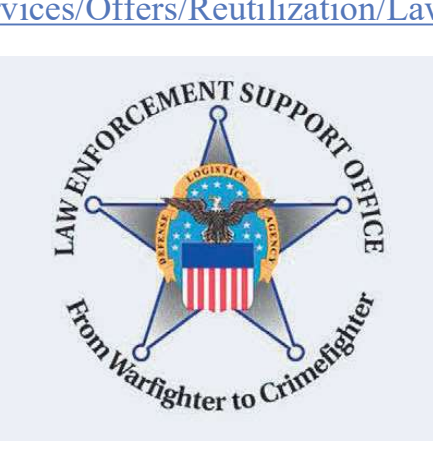

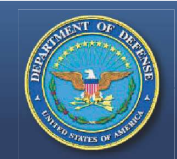

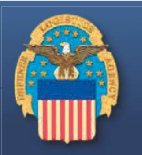

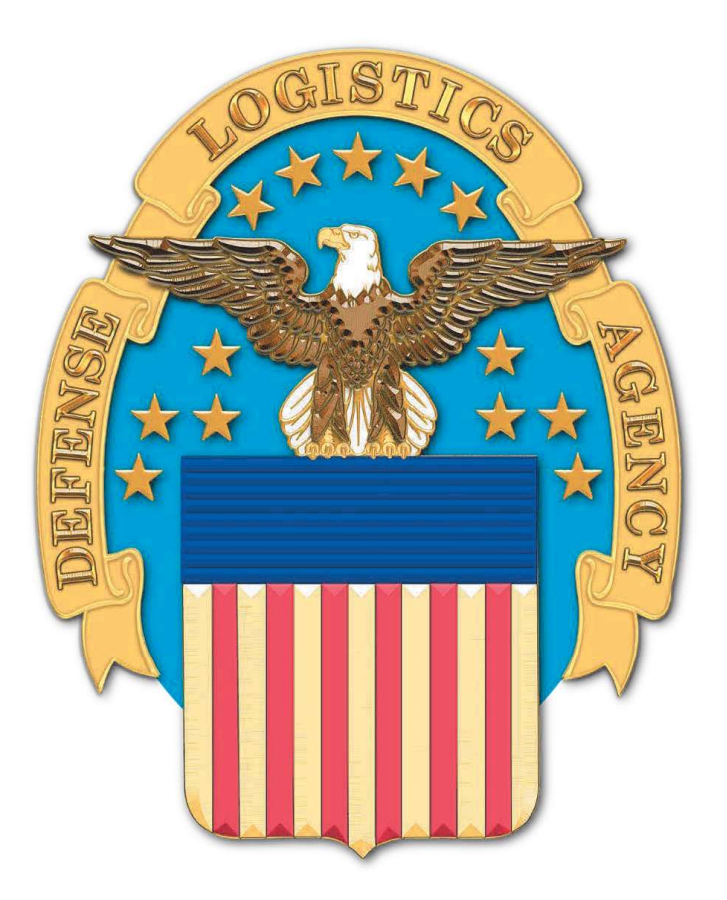